## خطوات الوصول لمنصة Revision Express عن طريق رسالة البريد الإلكتروني من معهد CISI لتأكيد التسجيل

(منصة إلكترونية مجانية للإعداد للاختبار)

بعد التسجيل وتسديد الرسوم ستصل للمتقدم للاختبار رسالة بريد إلكتروني من معهد CISI تحتوي على رابط للوصول لمنصة Revision Express، قم بالضغط على "Revision Express "

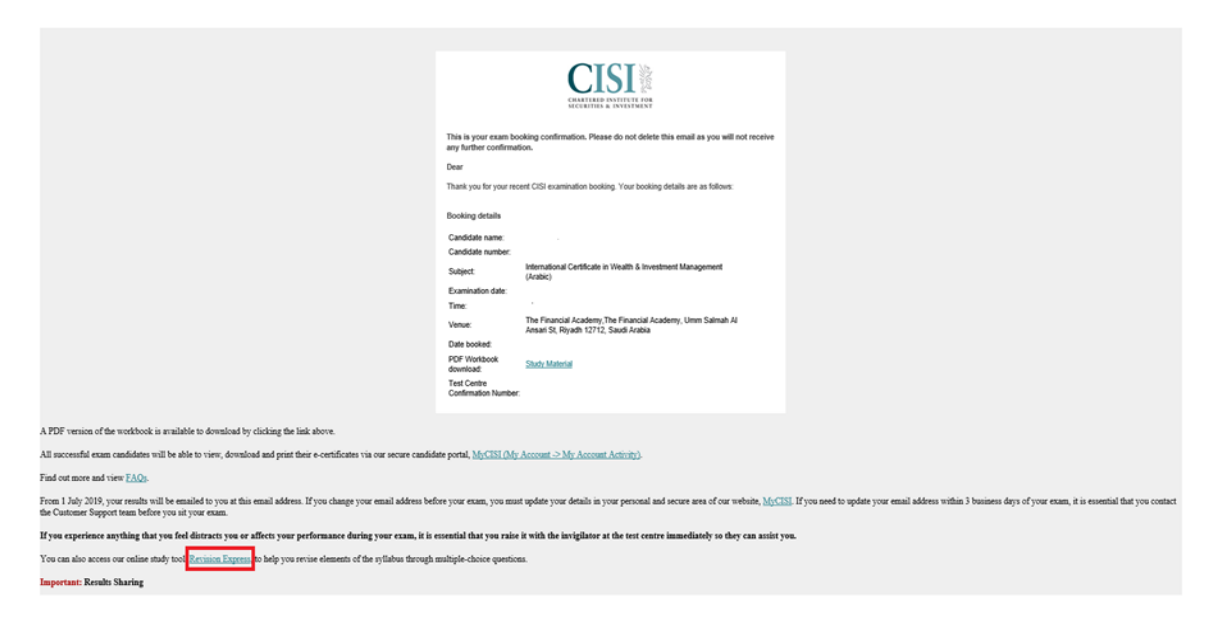

ثم قم بالتسجيل أو تسجيل الدخول باستخدام نفس البريد الإلكتروني الذي تم به التسجيل للاختبار ثم اضغط زر الدخول "sign in"

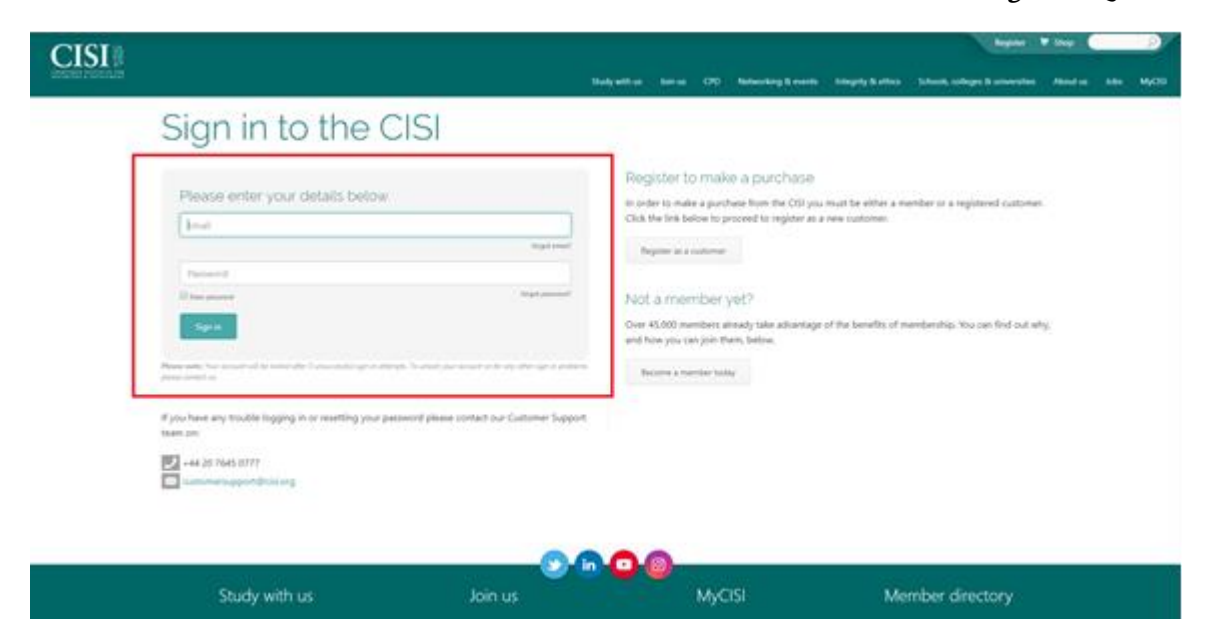

## اختر "Revision express"

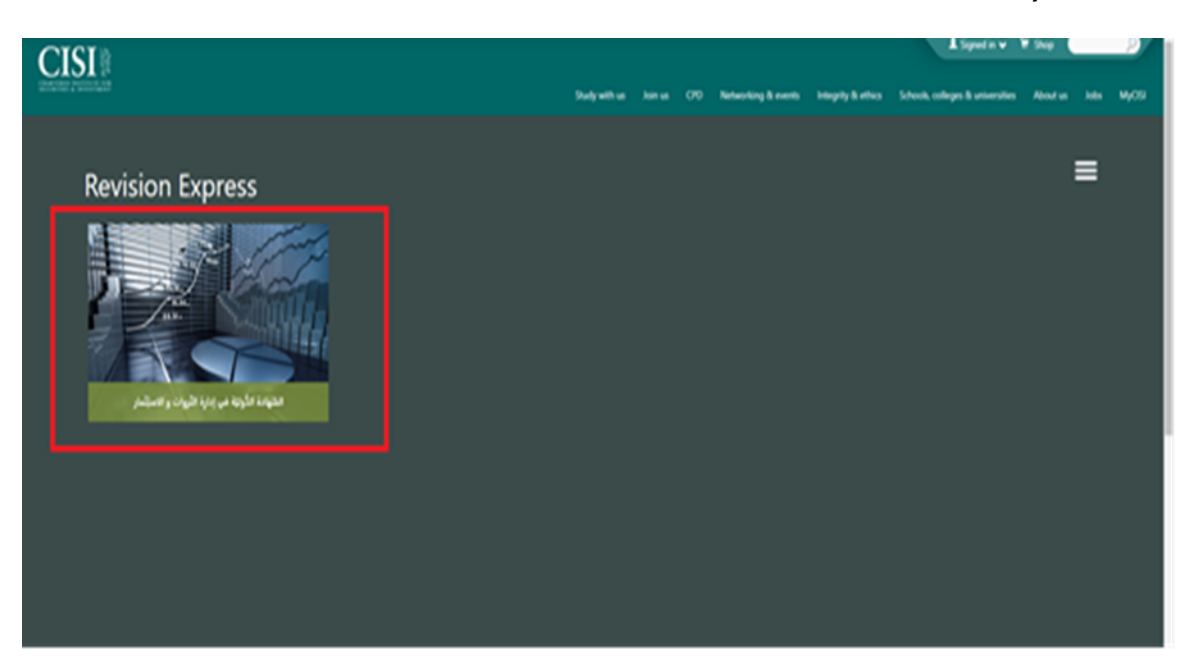

ستظهر صفحة تحتوي على جميع فصول المادة التعليمية، قم بالضغط على أي فصل للحصول على تلخيصه.

| CISI                                                                                                    |               |                                                                      | Algorith W. S. Dawn                                                                                                    |  |  |
|----------------------------------------------------------------------------------------------------|---------------|----------------------------------------------------------------------|----------------------------------------------------------------------------------------------------|--|--|
|                                                                                                    |               | Study with us 1 - June 2 - OTO 1 - Remarking B                       | a works to be a strain to be a strain to be shown a strain strain s |  |  |
| The lot of the lot of the lot of |               | 51:42                                                                |                                                                                                    |  |  |
| S SI STREET                                                                                                    |               |                                                                      | Revision Express                                                                                                    |  |  |
|                                                                                                    | ىيتمار        | الشهادة الدُّوليّة في إدارة التَروات و الاستِئمار<br>مسرس بديس 2.2.1 |                                                                                                    |  |  |
| 1.00                                                                                                    | د بد نامن معد | د زید مرد بیشا ستام سر                                               | ا فقو مست الله                                                                                                    |  |  |
|                                                                                                    | 100.000       |                                                                      |                                                                                                    |  |  |
| 7                                                                                                    | ە بىر مىتىر   | د ممد مدی                                                            | ه سندر، دسته                                                                                                    |  |  |
|                                                                                                    |               |                                                                      |                                                                                                    |  |  |
|                                                                                                    | Municipa Tant | No. 100 100 100 100 100 100 100 100 100 10                           | . به سنم                                                                                                    |  |  |
|                                                                                                    | 100           |                                                                      |                                                                                                    |  |  |

في نهاية الفصل اختر "Chapter Test" للاطلاع على أسئلة تحاكي أسئلة الاختبار لاختبار مدى فهمك.

| يهاية الفّصل |                                               |
|--------------|-----------------------------------------------|
| Chapter      | للد ومنت إلى تهاية اللصل<br>Test Next Chapter |
|              |                                               |